## **Initial Sign Up Process**

Welcome to GT All Sports!

This is an overview of how easy the <u>Initial Sign Up</u> Process is to obtain your free membership.

- 1. <u>http://www.gtallsports.info/</u>
- 2. Click on either the "Sign Up" along the upper corner or the Green "Create an account" button on the center of the page.
- 3. Red Asterisks indicate the required fields
- 4. Accurate E-Mail address is necessary for validation of your account.
- 5. Phone number is not mandatory but is helpful to administration.
- 6. E-Mail address and Phone number are "Private" unless you change them to "Public View" by going into your profile.
- 7. Enter a 5 digit zip, TAB, and city and state self populate.
- 8. <u>Agreement and privacy</u> is available for viewing.
- 9. Click on Register.
- 10. Go to the submitted E-Mail to validate and activate your account.
- 11. Your photo is desired to help Identify you to others.
- 12. Be sure to complete sections in your profile that will can be used in a <u>Members Search</u>.

GT All Sports is the web site for promoting sports, health, and family activities where you can be involved. Please check out our other help guide videos to optimize your GT All Sports experience.